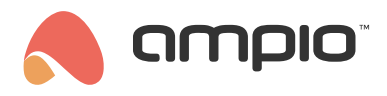

#### Manual updates

Document number: PO-099-EN Version: 3.0 Date of publication: October 9, 2024

### Updates via Ampio Designer

Ampio Designer automatically notifies you when new stable software versions of Ampio system services are available. When a stable version is available, the following message will pop up in the bottom left corner of the screen:

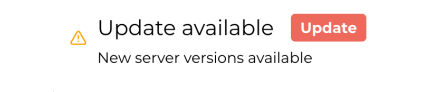

All you need to do is click "Update", which will bring up a pop-up with the selected service for which an update is available. When you click "Update" again, the new software for the selected service will be uploaded.

Usually, you will need to refresh the page after the update has been uploaded - which will also be signalled by a notification.

| Version mismatch                         | Refresh |  |  |  |  |  |
|------------------------------------------|---------|--|--|--|--|--|
| Designer version mismatch. Reload page t |         |  |  |  |  |  |
| o update                                 |         |  |  |  |  |  |

In addition to automatic notifications of available stable updates, Ampio Designer also allows you to manually update, roll back to previous software versions, or upload trial versions of the software. All of these actions can be accessed from the *SETTINGS* > *SYSTEM* tab, where if you click on the 'Update System' icon and expand *SETTINGS*, you will see a list of software services that can be changed.

| n ampio      | DEVICES LOGAT                                                | IONS LOGIC APPLICATION SETTINGS   |                    |  |
|--------------|--------------------------------------------------------------|-----------------------------------|--------------------|--|
| USERS        |                                                              | CHOOSE SERVICES                   | ×                  |  |
| SIP          |                                                              | DETAILS                           | ~                  |  |
| NETWORK      |                                                              | ampio-system (0.18.17 -> 0.18.17) |                    |  |
| SYSTEM       |                                                              | Stable 0                          |                    |  |
| RESOURCES    | Change Update Disable Disable St<br>password system Node-RED | ampio-mqtt (5.125.2 -> 5.125.2)   | Repair<br>database |  |
| ICONS        |                                                              | Stable 0                          |                    |  |
| PARAMETERS   | Logs location: SD CARD                                       | ampio-cloud (0107-> 0107)         |                    |  |
| PREFERENCES  |                                                              | Stable 0                          |                    |  |
| INTEGRATIONS | Q                                                            |                                   | _                  |  |
| BACKUPS      | ٥                                                            | ampio-designer (LU.160 -> LU.160) |                    |  |
| LOGS         | 25.                                                          | Stable 0                          |                    |  |
| CAN          | 10%                                                          | ampio-server (1423 -> 1423)       |                    |  |
| API          | 25                                                           | Stable 0                          |                    |  |
| CHANGELOG    | 37%                                                          |                                   | _                  |  |
| FILESERVER   |                                                              | Refresh Update                    |                    |  |
|              | Time zone                                                    | /                                 |                    |  |

The software whose versions can be freely reinstalled are:

- ampio-system where you update system settings, e.g. network settings, VPN, etc.,
- · ampio-mqtt responsible for downloading data from devices,
- ampio-cloud a service that allows the functionality of the mobile application to be used exclusively via Ampio's
  private servers,
- ampio-designer web-based configuration application for the Ampio system,

• ampio-server - supporting Ampio UNI mobile application functionality.

Unwarranted tampering with software versions of Ampio system services runs the risk of system failure.

#### Updating the Ampio UNI application

Some of the functions in the Ampio UNI application update automatically. In addition to this, it is possible to check the manual update of the part of the application stored on the server and the part that is on the smartphone. To check their availability, enter the Ampio logo visible in the menu at the bottom of the screen in the mobile application.

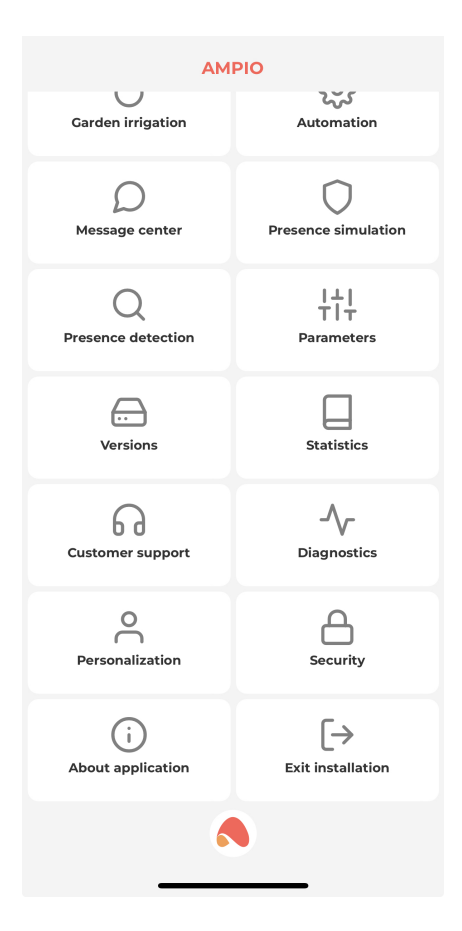

Then click Versions.

| < Versions                                                         |     |
|--------------------------------------------------------------------|-----|
| ——— Application server ———                                         |     |
| Current version of server 14                                       | 18  |
| i Update of server<br>No update available, everything up to date   |     |
| Mobile application                                                 |     |
| Current app version Ver. 2.0                                       | ).2 |
| <b>Update of app</b><br>No update available, everything up to date |     |
|                                                                    |     |
|                                                                    |     |
|                                                                    |     |
|                                                                    |     |
|                                                                    |     |
|                                                                    |     |
|                                                                    |     |
|                                                                    |     |
|                                                                    |     |
|                                                                    |     |
|                                                                    |     |
|                                                                    |     |
| 8                                                                  |     |
|                                                                    |     |

If a newer version of the application server, or mobile app, is available, a corresponding message with installation instructions will appear in this list.

In this tab we can also download a trial version of the server, if available.

### Uploading a new system image

The process of uploading a new system image to the M-SERV family modules is described in the tutorial:

M-SERV module's SD card update.

#### Updating libraries in Node-RED

To check for the availability of an update of, for example, the Ampio library to Node-RED, you must first log in to the Node-RED tool interface (usually accessible at *addressIP*:1880). Then go to Menu and select *Manage palette*.

| 🔲 🔀 Node-RED : 192                 | 2.168.1.30 × +                                        |       |        |                                                     | —           |   | × |
|------------------------------------|-------------------------------------------------------|-------|--------|-----------------------------------------------------|-------------|---|---|
| $\leftarrow$ $\rightarrow$ C       | Not secure   192.168.1.30:1880/#flow/8d1321bc14f408d4 |       |        | £ <b>€</b>                                          | Ē           | 0 |   |
| Node-RED                           |                                                       |       |        | Deploy                                              | -           | 2 |   |
| Q filter nodes                     | Flow 1                                                | + +   | i inf  | <ul><li>Edit</li><li>View</li><li>Arrange</li></ul> |             |   |   |
| c debug                            |                                                       |       | > Flow | Import<br>Export                                    |             |   |   |
| complete                           |                                                       |       | 3 Glob | Search flo                                          | ows         |   |   |
| catch     status     link in       |                                                       |       | Flow   | Configura<br>Flows<br>Subflows<br>Groups            | ition nodes |   |   |
| link call                          |                                                       |       |        | Manage p                                            | oalette     |   |   |
| comment                            |                                                       |       | Hold   | Settings<br>Keyboard                                | shortcuts   |   |   |
| ✓ function 192.168.1.30:1880/# ★ ¥ | 4                                                     | - 0 + |        | Node-RE<br>v2.1.4                                   | D website   |   |   |

If the option *update to x.y.z* (where x.y.z is the new software number) is shown next to the library name, select it to update the software.

| 🗖 🛛 🔀 Node                        | -RED : 192.168.1.30 × -                                                       | F                                   |             |                                         |                |          | ×        |  |  |
|-----------------------------------|-------------------------------------------------------------------------------|-------------------------------------|-------------|-----------------------------------------|----------------|----------|----------|--|--|
| $\leftrightarrow$ $\rightarrow$ ( | C \Lambda Not secure   192.                                                   | 168.1.30:1880/#flow/8d1321bc14f408d |             | 2 Q Co                                  | € @            |          |          |  |  |
| ■<                                | ED                                                                            |                                     |             |                                         |                | 2        | ≡        |  |  |
| User Settings                     |                                                                               |                                     | Close       | i info                                  | a Search flows | <b>*</b> | *        |  |  |
| View                              | Nodes                                                                         | Install                             |             | Flows     Flow 1                        |                |          | <b>^</b> |  |  |
| Palette                           | Q filter nodes                                                                |                                     | -           | Subflows     Global Configuration Nodes |                |          |          |  |  |
| Keyboard                          | <ul> <li>♦ 2.1.4</li> <li>&gt; 48 nodes</li> </ul>                            |                                     | disable all |                                         |                |          | Ŧ        |  |  |
|                                   | R node-red-contrib-ampio                                                      |                                     | - 1         | Flow 1                                  |                |          | Q        |  |  |
|                                   | <ul> <li>0.5.0</li> <li>&gt; 5 nodes</li> </ul>                               | update to 0.8.0 remove              | disable all | Flow                                    | "8d1321bc14f40 | 8d4"     | <b>^</b> |  |  |
|                                   | <ul> <li>node-red-contrib-ibm-wats</li> <li>0.2.8</li> <li>3 nodes</li> </ul> | on-lot remove                       | disable all |                                         |                |          | v<br>Q x |  |  |

After a successful update, reset the Ampio system server for the changes to take effect.

# **Updating the Smart Home Configurator application\***

\*from January 2024, the Smart Home Configurator software is no longer being developed. It is recommended to use it only in substantiated instances.

The Smart Home Configurator application checks for the availability of a newer version of the application at launch. If a newer software version is available you will see a corresponding message in the top right corner.

#### Your software is up to date

To download a newer version of the configurator, go to www.cloud.ampio.com and log in to an account with installer privileges. The application is available under *Installer -> Downloads -> System configurator*.

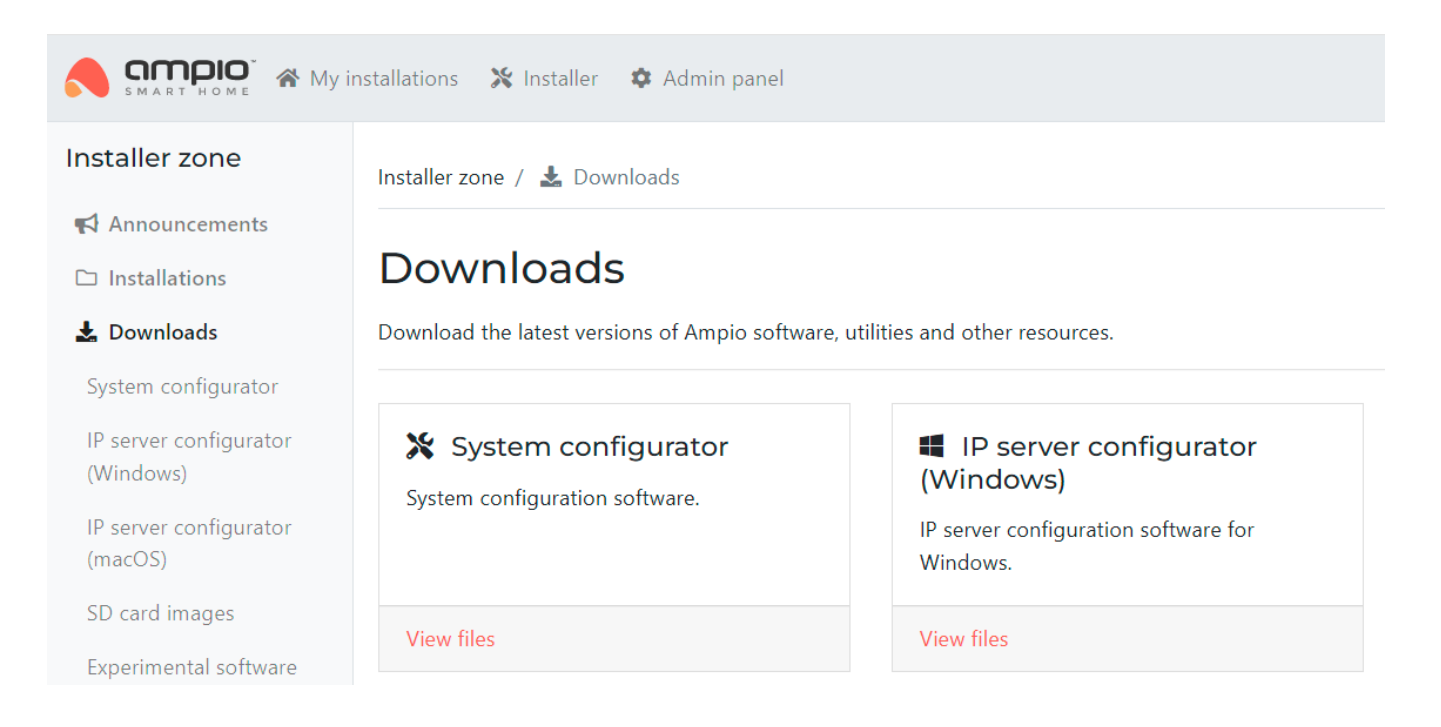

After downloading, launch the downloaded file and carry out the installation of the programme. If the configurator was already installed in the previous version, you do not need to install the programmer driver.

### Updating the module software via Smart Home Configurator

If a package icon appears in the module line in the Smart Home Configurator application, this means that a newer software version can be uploaded to the module.

| 😽 An          | 💏 Ampio SmartHome device configurator ver. 5.0.0.4877 |       |                           |      |                |        |      |       |  |  |
|---------------|-------------------------------------------------------|-------|---------------------------|------|----------------|--------|------|-------|--|--|
| File [        | File Device Project Utils Language                    |       |                           |      |                |        |      |       |  |  |
| List of       | List of online devices:                               |       |                           |      |                |        |      |       |  |  |
| Search below: |                                                       |       |                           |      | Search column: | Device | name | ~     |  |  |
| On            | MAC                                                   | Local | ▲ Туре                    | Name |                |        | Pcb  | Soft  |  |  |
| 1             | 16                                                    | 1     | U010 MSERV (192.168.1.30) |      |                |        | 6    | 11512 |  |  |
| 2             | 4868                                                  | B4    | U011 MDOT-9               |      |                |        | 10   | 10225 |  |  |
| 3             | D13                                                   | D13   | U017 MLED-1               | LED  |                |        | 3    | 10050 |  |  |

The update is performed by selecting the device with the right mouse button and choosing *Upgrade only this device*. It is also possible to upload updates to multiple modules by using the appropriate menu options.

| ist of | online devi | ces:  | Language                  |             | 1                      |            |      |       |
|--------|-------------|-------|---------------------------|-------------|------------------------|------------|------|-------|
| Se     | arch below: |       |                           |             | Search column:         | Device r   | name | ~     |
| Dn     | MAC         | Local | ▲ Туре                    | Name        |                        |            | Pcb  | Soft  |
| 1      | 16          | 1     | U010 MSERV (192.168.1.30) |             |                        |            | 6    | 11512 |
| 2      | 4868        | B4    | U011 MDOT-9               |             |                        |            | 10   | 10225 |
| 3      | D13         | D13   | U017 MLED-1               | Upgrade     | only this device       |            |      | 0050  |
|        |             |       |                           | Select this | s device for group up  | grade      |      |       |
|        |             |       |                           | Unselect    | this device from grou  | ip upgrade |      |       |
|        |             |       |                           | Select all  | devices for group up   | grade      |      |       |
|        |             |       |                           | Unselect    | all devices from grou  | p upgrade  |      |       |
|        |             |       |                           | Group up    | grade all selected dev | vices      |      |       |

If there is a need to upload an older software version to a module, this is also possible, select *Device->Update*.

|   | 💦 Ampio SmartHome device configurator ver. 5.0.0.4877 |                               |             |         |   |   |                   |      |  |  |
|---|-------------------------------------------------------|-------------------------------|-------------|---------|---|---|-------------------|------|--|--|
|   | File                                                  | Device Project Utils Language |             |         |   |   |                   |      |  |  |
| ľ | List                                                  | t Parameters<br>Configuration |             |         |   |   |                   |      |  |  |
|   | On                                                    | Mo                            | Monitor     |         |   |   |                   | Name |  |  |
|   | 1                                                     | Up                            | date        |         |   |   | RV (192.168.1.30) |      |  |  |
|   | 2                                                     | Re                            | start       |         |   |   | T-9               |      |  |  |
|   | 3                                                     | Sta                           | itus LED fu | inction | s | > | 0-1               | LED  |  |  |

Then search for the desired update file in the computer's internal storage.

| Dysk lokalny (C | :) > Ampio SmartHome > SmartHor | neCAN > Aktualizacje > | ٽ ~           |
|-----------------|---------------------------------|------------------------|---------------|
|                 |                                 |                        |               |
|                 | Nazwa                           | Data modyfikacji       | Тур           |
| ه.              | del                             | 06.09.2021 08:50       | Folder plików |
| *               | 5.0                             | 06.09.2021 08:50       | Folder plików |
| *               | nightly                         | 06.09.2021 08:50       | Folder plików |
| *               | ampio_T10_P6_S10025.amp         | 26.02.2020 13:09       | Plik AMP      |
| *               | 📄 ampio_T10_P6_S10030.amp       | 26.02.2020 13:09       | Plik AMP      |
| *               | 📄 ampio_T10_P6_S10100.amp       | 26.02.2020 13:09       | Plik AMP      |
| *               | 📄 ampio_T10_P6_S10101.amp       | 26.02.2020 13:09       | Plik AMP      |
|                 | 📄 ampio_T10_P6_S10104.amp       | 26.02.2020 13:09       | Plik AMP      |
| Â               | 📄 ampio_T10_P6_S10105.amp       | 24.03.2020 18:43       | Plik AMP      |
| *               | 📄 ampio_T10_P6_S10106.amp       | 22.04.2020 20:43       | Plik AMP      |
|                 | ampio_T10_P6_S10107.amp         | 27.04.2020 20:35       | Plik AMP      |

## Module software update via Smart Home Manager\*

\*from January 2024, the Smart Home Manager software is no longer being developed. It is recommended to use it only in substantiated instances.

The module update process can also be performed via Smart HomeManager by selecting *Update* for the selected module and then selecting the desired file from the drive.

| 🙈 Ampio Smart Home Man                               | ager v 1.2.7d |          |             |             |                |              | -         | - 🗆  | ×  |
|------------------------------------------------------|---------------|----------|-------------|-------------|----------------|--------------|-----------|------|----|
| File Edit Help Successfully connected : 192.168.1.30 |               |          |             |             |                |              |           |      |    |
| Devices                                              | By All        | •        |             | Filter      | + Add wireless | device       | 🦲 Search  | ı    |    |
| Users Users                                          | Id            | Мас      | Device Type | Device name | PCB Version    | Soft Version | Configure | Upda | te |
| Q Locations                                          |               | 0 16 / 1 | M-SERV      |             | 6              | 11512        | Settings  | -    |    |
|                                                      | -             | 1 d13    | M-LED       | LED         | 3              | 10050        | Settings  | -    |    |
| Groups                                               |               | 2 a4de   | M-RT-32     | emerte      | 3              | ! MISSING !  | Settings  | -    |    |